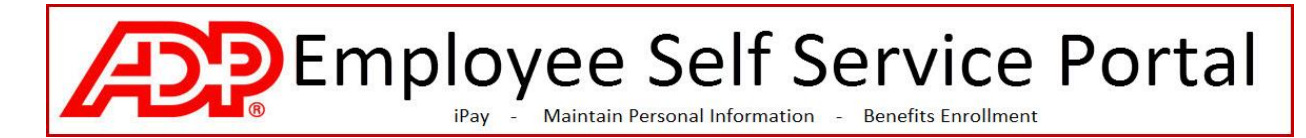

### How to Register for the ADP Portal - CCSNH

\_\_\_\_\_

What you need to get started:

- 1. Access to the internet
- 2. The CCSNH passcode (CCSNH-IPAY)
- 3. The last 4 digits of your Social Security number
- 4. Your Zip Code (as shown on your paycheck)

#### Steps to Register for the Portal

- 1. Open an internet browser and go to <a href="https://portal.adp.com">https://portal.adp.com</a>
- 2. Select Create Account under First Time User

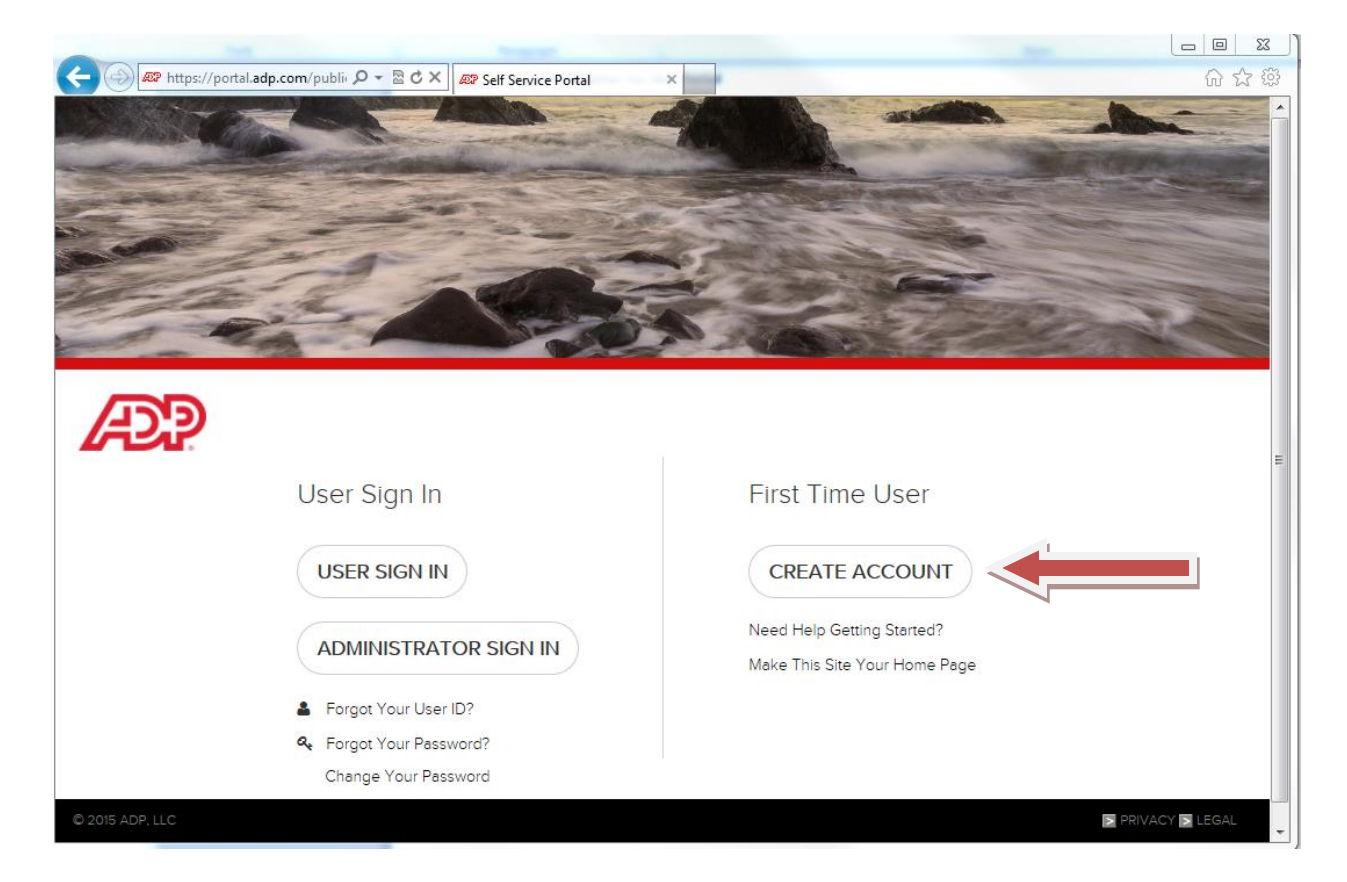

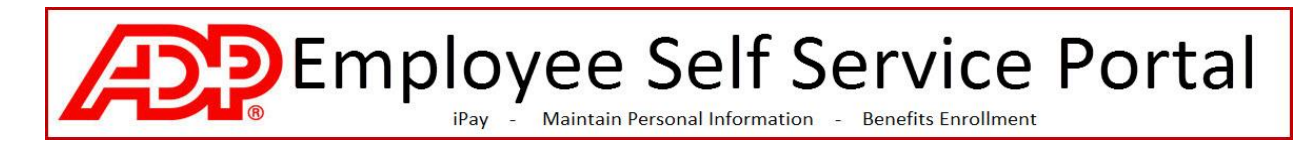

3. Enter the CCSNH passcode (CCSNH-CCSNH) and click Next.

| + Market Market And And And And And And And And And And | ecure. <b>adp.com</b> /pages/sms/ess/p        | oub/ssr/theme.faces 🔎 👻 🔒 | Automatic Data Processi 🖒 🗙 | Portal Integration |
|---------------------------------------------------------|-----------------------------------------------|---------------------------|-----------------------------|--------------------|
| File Edit View Favori                                   | ites Tools Help<br>nce of 🗃 Web Slice Gallery | *                         |                             |                    |
| Æ                                                       |                                               |                           |                             |                    |
| Before you regist                                       | er, help us find you                          | i in our records.         |                             |                    |
|                                                         |                                               |                           |                             |                    |
| Registration code*                                      | CCSNH-IPAY                                    |                           | Go                          |                    |
| What is this?                                           |                                               |                           |                             |                    |
|                                                         |                                               |                           |                             |                    |

4. Enter your identifying information and click Next. This information (your name and zip code as they appear on your paycheck and the last 4 digits of your SSN) will be validated against the data in the ADP database. If something does not match 100% you may see an error on this page.

| Before you registe      | er, help us find you in       | our records. |
|-------------------------|-------------------------------|--------------|
| Registration code*      | CC5NH-IPAY                    | Start over   |
| What is this?           | Community College System of N | ew Hampshire |
|                         |                               |              |
| First name*             |                               |              |
| Last name*              |                               |              |
| Last 4 Digits of SSN, I | EIN, or ITIN*                 |              |
|                         | Type it again*                |              |
| Home ZIP/Postal code    | 2 <sup>4</sup>                |              |
|                         | Confirm                       |              |

ADD

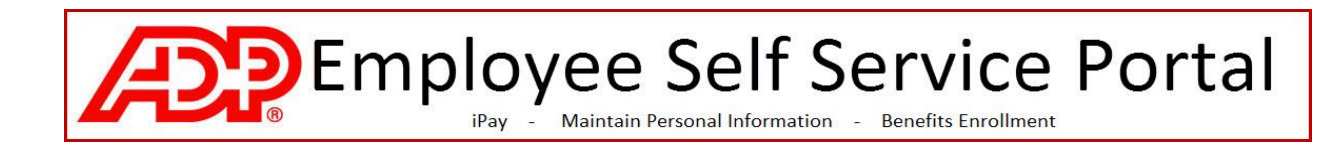

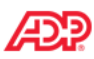

| Register for ADP Servi                                                                                                    | ces                                                                                                    |                                                                                                    |                                                                                                    |
|----------------------------------------------------------------------------------------------------|----------------------------------------------------------------------------------------------------|----------------------------------------------------------------------------------------------------|----------------------------------------------------------------------------------------------------|
| Step 1 🥥<br>Begin Registration                                                                                                    | Step 3 of 7: Get User ID                                                                                                    | & Password                                                                                                    |                                                                                                    |
| Step 2                                                                                                    | Welcome, Elizabeth F Foy<br>You will use this information to log                                                                      | in to your ADP service.                                                                                           |                                                                                                    |
| <b>Step 3</b><br>Get User ID &<br>Password                                                                                                    | Your User ID: EFoy@CCSN                                                                                                    | 1                                                                                                    |                                                                                                    |
| Step 4         Select Security         Questions         Step 5         Enter Contact         Information         Step 6         Enter Activation Code         Step 7         Review and Submit | Create Your Password<br>Passwords must be at least 8 chara<br>that passwords be 12 or more char<br>Password: *<br>Confirm Password: * | acters long and contain at least 1 letter and<br>racters and contain a mix of upper case an<br>Password strength: | 1 number. Passwords are case sensitive. It is recommended<br>d lower case letters, numbers, and special characters. |
| Cancel                                                                                                    |                                                                                                    |                                                                                                    | Previous Next & Done                                                                                                |

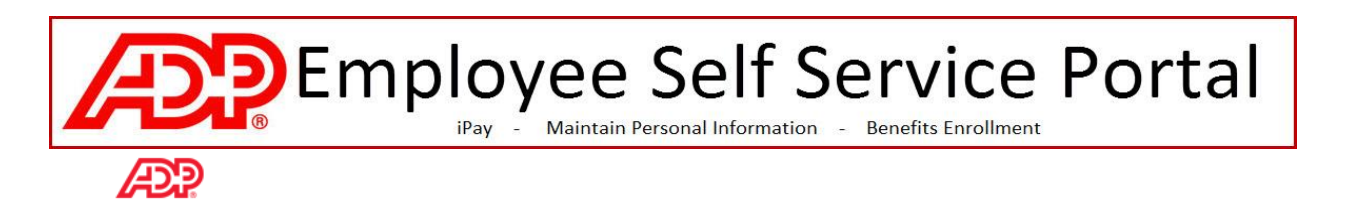

| Register for ADP Serv                         | ices                                                                                                    |
|-----------------------------------------------|----------------------------------------------------------------------------------------------------|
| Step 1 🔗                                      | Step 3 of 7: Get User ID & Password                                                                                                    |
| Step 2 🔗                                      | Wetcome, r<br>rou will use this information to log in a pour ADP service.                                                                                        |
| <b>Step 3</b><br>Get User ID &<br>Password    | Your User ID: @CCSNH                                                                                                    |
| <b>Step 4</b><br>Select Security<br>Questions | Create Your Password<br>Passwords must be at least 8 characters long and contain at least 1 letter and 1 number. Passwords are case sensitive. It is recommended |
| <b>Step 5</b><br>Enter Contact<br>Information | that passwords be 12 or more characters and contain a mix or upper case and lower case letters, numbers, and special characters. Password:                       |
| Step 6<br>Enter Activation Code               | Password strength:                                                                                                    |
| Step 7<br>Review and Submit                   | Contirm Password:                                                                                                    |
|                                               |                                                                                                    |
|                                               |                                                                                                    |
|                                               |                                                                                                    |
|                                               |                                                                                                    |
| Cancel                                        | Previous Next                                                                                                    |

# Employee Self Service Portal IPay - Maintain Personal Information - Benefits Enrollment

Æ

| Register for ADP Serv                                                     | ices                                                                                                    |
|---------------------------------------------------------------------------|----------------------------------------------------------------------------------------------------|
| Step 1 🔗                                                                  | Step 4 of 7: Select Security Questions and Answers                                                                                                    |
| Step 2 📀                                                                  | To protect your account, the information you enter will be used to verify your identity if you forget your user ID and/or password.                                            |
| Step 3 🔗<br>Get User ID &<br>Password                                     | Security Questions and Answers <sup>®</sup><br>Answers must be at least 2 alphanumeric characters long and are not case sensitive. Be sure to choose answers you can remember. |
| <b>Step 4</b><br>Select Security<br>Questions                             | Question 1:  Answer 1:                                                                                                    |
| Step 5<br>Enter Contact<br>Information<br>Step 6<br>Enter Activation Code | Question 2:  Answer 2:                                                                                                    |
| Step 7<br>Review and Submit                                               | Question 3: v                                                                                                    |
|                                                                           |                                                                                                    |
|                                                                           |                                                                                                    |
|                                                                           |                                                                                                    |
|                                                                           |                                                                                                    |
| Cancel                                                                    | Previous Next                                                                                                    |

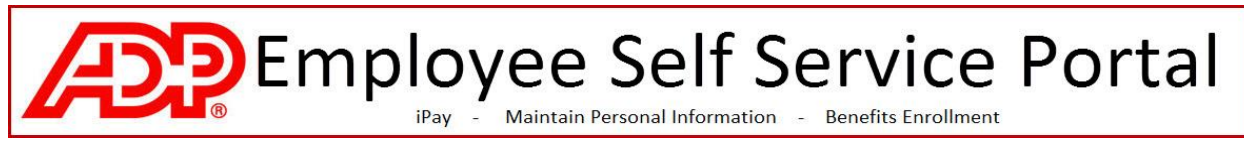

5. Enter your CCSNH email address (if you do not have a CCSNH email address you may use another email address on this page) and click Next.

| APP                                            |                                                                     |                                                                                       |                                                                                                    |
|------------------------------------------------|---------------------------------------------------------------------|---------------------------------------------------------------------------------------|----------------------------------------------------------------------------------------------------|
| Register for ADP Servi                         | ces                                                                 |                                                                                       |                                                                                                    |
| Please enter the following info                | rmation to register for ADP service                                 | S.                                                                                    |                                                                                                    |
| Step 3 of 6                                    |                                                                     |                                                                                       |                                                                                                    |
| 1. Enter Your Registration                     | Enter Your Contact Inform                                           | nation                                                                                |                                                                                                    |
| Pass Code<br>2. Verify Your Identity           | Your e-mail address is only use<br>If you want to change your first | d for notifications. If necessary, you car<br>or last name, please contact your admir | n change this information later.<br>nistrator.                                                                      |
| 3. Enter Your Contact<br>Information           | ► = Required                                                        |                                                                                       |                                                                                                    |
| 4. Enter Your Security<br>Information          | First Name:                                                         | ▶ Jill                                                                                |                                                                                                    |
| 5. View Your User ID &<br>Create Your Password | Middle Initial:                                                     |                                                                                       |                                                                                                    |
| 6. Confirmation                                | Last Name:                                                          | Smith                                                                                 | (This e-mail address is only used for                                                                               |
|                                                | Business/Personal E-Mail:                                           | •                                                                                     | notifications.)                                                                                                    |
|                                                | Confirm E-Mail:                                                     | •                                                                                     |                                                                                                    |
|                                                | Phone:                                                              |                                                                                       | <ul> <li>(Area code and number in any format.<br/>Use "Ext. " to indicate extension, if<br/>applicable.)</li> </ul> |
|                                                |                                                                     |                                                                                       |                                                                                                    |
|                                                | Next Can                                                            | cel                                                                                   |                                                                                                    |

6. Enter your Security information and click Next. This will be used in the event you have forgotten your password in the future.

| Æ                                                                                |                                                                                                    |
|----------------------------------------------------------------------------------|----------------------------------------------------------------------------------------------------|
| Register for ADP Servi                                                           | Ces                                                                                                    |
| Please enter the following info                                                  | rmation to register for ADP services.                                                                                                    |
| Step 4 of 6                                                                      |                                                                                                    |
| 1 Enter Your Registration                                                        | Enter Your Security Information                                                                                                    |
| Pass Code<br>2. Verify Your Identity                                             | For security reasons, you must select two different security questions and provide their answers. If you forget<br>your logon information, you will be asked to answer the questions in order to verify your identity.                                                                                                    |
| 3. Enter Your Contact<br>Information<br>4. Enter Your Security                   | Important: Be sure to choose answers you can remember.<br>▶ = Required                                                                                                    |
| Information<br>5. View Your User ID &<br>Create Your Password<br>6. Confirmation | City/Town of Birth:   Select a question from the list and enter your answer. Important: Answers must be at least 6 characters long.  Security Answer 1:  Select a different question from the list and enter your answer. Important: Answers must be at least 6 characters long.  Security Question 2:  Answer 2:  Next Cancel |

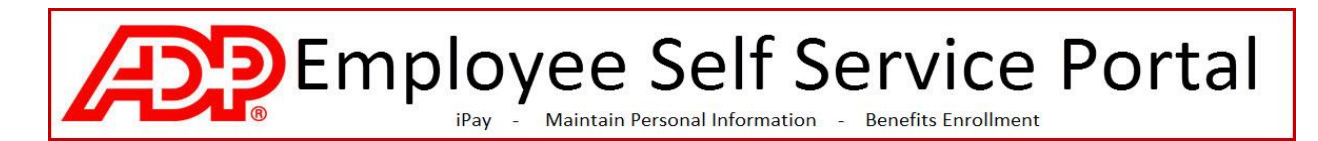

Your userid is shown below (ie., jsmith@ccsnh). On this page you are asked to create your
password for the Portal. Your password must be at least 8 characters long, and contain at least
1 letter and 1 number. Enter the password fields and click Submit.

| 200000000000                                                                 |                                                                                                    |  |  |
|------------------------------------------------------------------------------|----------------------------------------------------------------------------------------------------|--|--|
| Step 5 of 6                                                                  |                                                                                                    |  |  |
| 1. Enter Your Registration                                                   | View Your ADP Services User ID                                                                                                    |  |  |
| Pass Code<br>2. Verity Your Identity<br>3. Enter Your Contact<br>Information | Your user ID is provided below. You'll use this ID and password to log on to ADP services. A confirmation e-ma<br>containing your user ID will be sent to the address you provided.<br>Note: Your user ID is not case-sensitive.                                     |  |  |
| <ol> <li>Enter Your Security<br/>Information</li> </ol>                      |                                                                                                    |  |  |
| 5. View Your User ID &<br>Create Your Password                               |                                                                                                    |  |  |
| s, contirmason                                                               | Create Your ADP Services Password                                                                                                    |  |  |
|                                                                              | Passwords must be at least 8 characters long and must contain at least 1 letter and 1 number. Your password may also contain these five special characters (-1 @#\$). Passwords are case sensitive. Note: Your password is case sensitive. Required Create Password: |  |  |
|                                                                              | (Example: Password)                                                                                                    |  |  |
|                                                                              | Confirm Parenunett                                                                                                    |  |  |

8. A confirmation page will show next. Click Close. Do not click "add another service".

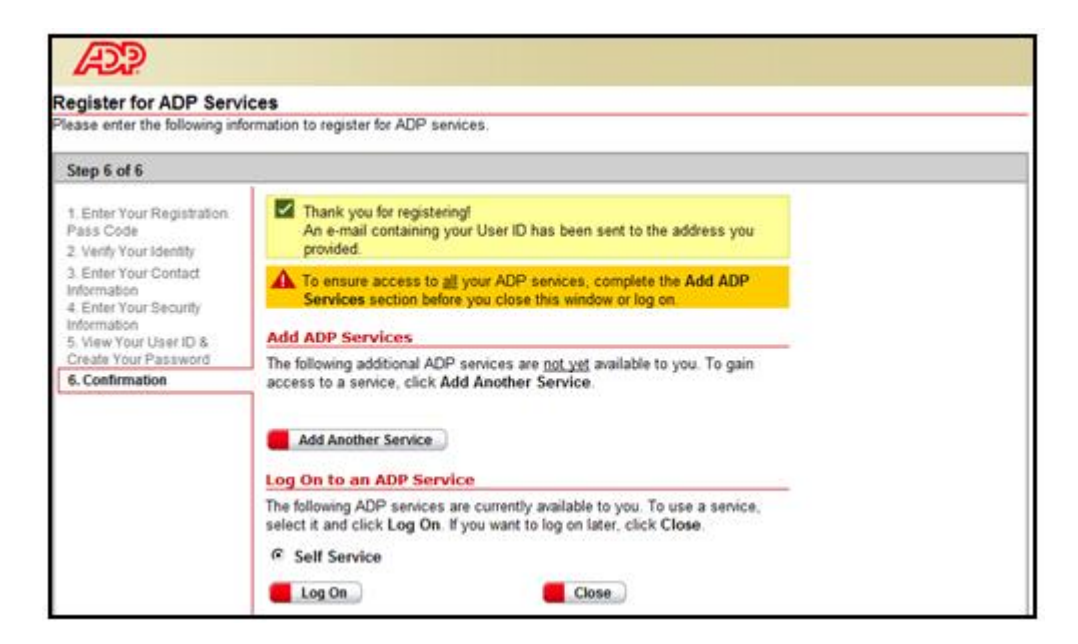

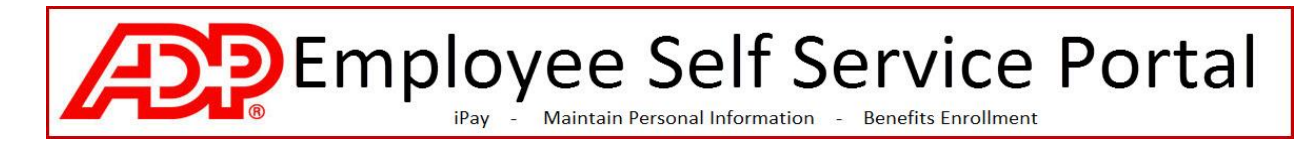

9. In a few minutes you will receive an email similar to the one below.

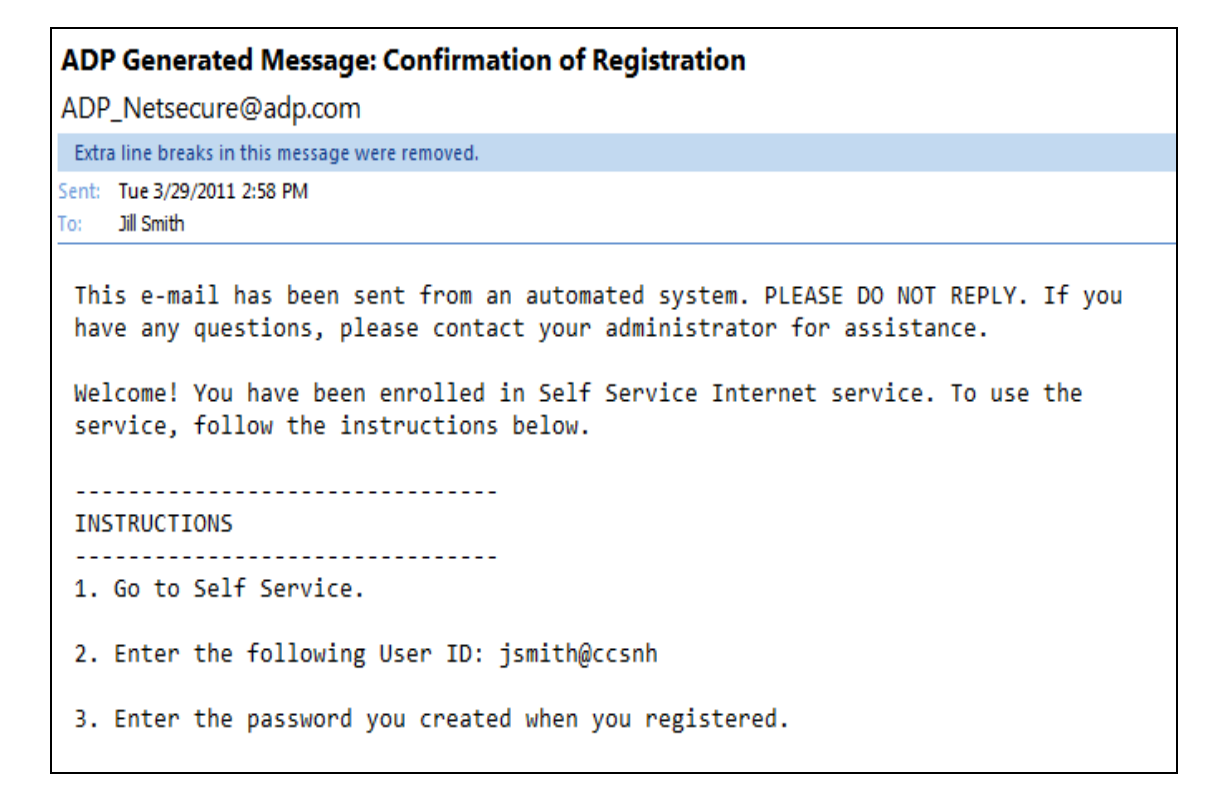

# Employee Self Service Portal Pay - Maintain Personal Information - Benefits Enrollment

#### Logging in to the Portal:

- 1. Go to <u>https://portal.adp.com</u>
- 2. Click on User Login

(J)

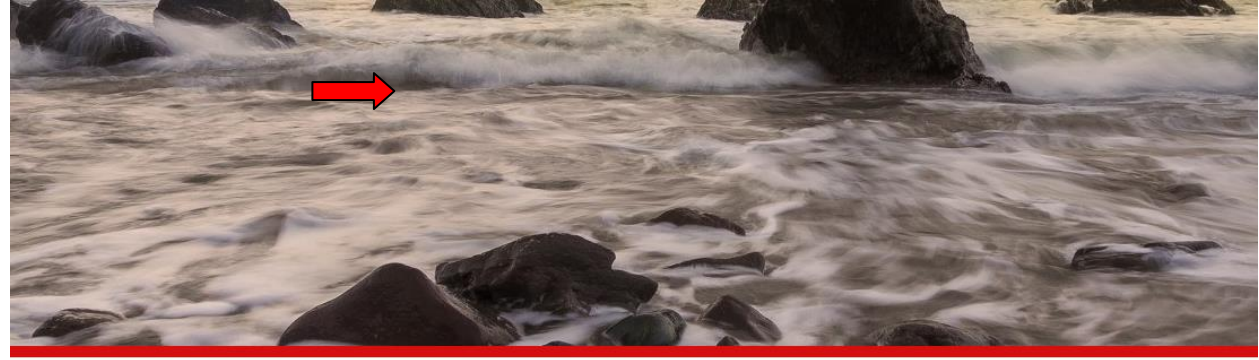

| User Sign In                 | First Time User                                             |
|------------------------------|-------------------------------------------------------------|
| <br>USER SIGN IN             | CREATE ACCOUNT                                              |
| ADMINISTRATOR SIGN IN        | Need Help Getting Started?<br>Make This Site Your Home Page |
| Forgot Your User ID?         |                                                             |
| ♣ Forgot Your Password?      |                                                             |
| Change Your Password         |                                                             |
| Update Your Security Profile |                                                             |

3. Enter your credentials and Press SUBMIT.

| Enter Your User ID                             |                                                        |
|------------------------------------------------|--------------------------------------------------------|
| ADP is committed to protecting ye information. | our privacy and ensuring that only you can access your |
| Enter your user ID. First time users,          | enter the user ID you received in email.               |
| User ID:*                                      | Forgot your user ID?                                   |
|                                                |                                                        |
|                                                |                                                        |
| Submit Cancel                                  |                                                        |

| Employee Se<br>iPay - Maintain Personal                                                                                                    | If Service Por                                                                                                    |
|----------------------------------------------------------------------------------------------------|----------------------------------------------------------------------------------------------------|
| æ?                                                                                                    |                                                                                                    |
| Password                                                                                                    |                                                                                                    |
| Enter your current password.                                                                                                    |                                                                                                    |
| Password* Forgot your pass                                                                                                    | vord?                                                                                                    |
| We ask for this information to protect your accoun<br>public computer(s) to access ADP services, at log<br>additional steps to verify that you are the individual                                | This is the <b>password</b> you set up in<br>from un<br>on you w<br>you claim to be.                                                              |
|                                                                                                    | outer.                                                                                                    |
| Select this option if you are the only user of th<br>this computer, you will be required to enter yo<br>log on.                                                                                  | is computer. By selecting to remember<br>ır user ID and password each time you                                                                    |
| Public Computer - No, do not remember this                                                                                                    | computer.                                                                                                    |
| Select this option if you are using a shared co<br>computer, library computer, or workstation<br>selecting not to remember this computer, you<br>password, and additional security information e | mputer such as a kiosk, shared office<br>that is shared by multiple users. By<br>will be required to enter your user ID,<br>very time you log on. |
|                                                                                                    |                                                                                                    |
| Submit Cancel                                                                                                    |                                                                                                    |
| Privacy Local                                                                                                    | anyright @ 2000-2016 ADP LLC ALL PICHTS PESE                                                                                                    |

The ADP Employee Self Service Portal provides access to the following features:

- ✓ iPay: Your online Pay Statements
- ✓ Ability to maintain your Personal Information
- ✓ Online Benefits Enrollment

Please refer to the Job Aides found within the Portal pages.

Thank you for using the ADP Employee Self Service Portal !